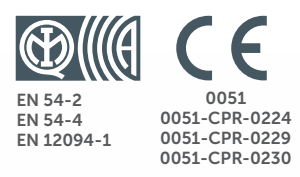

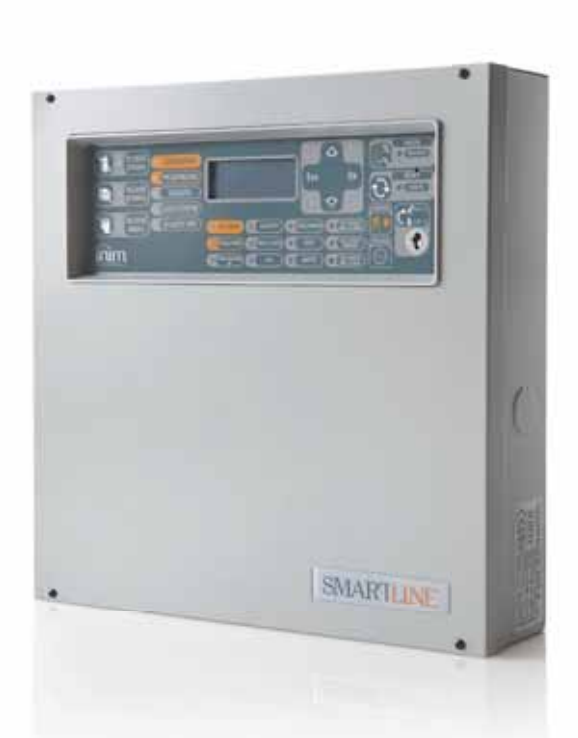

## SmartLine Conventionele brandmeldcentrale en bluscentrale Gebruikershandleiding

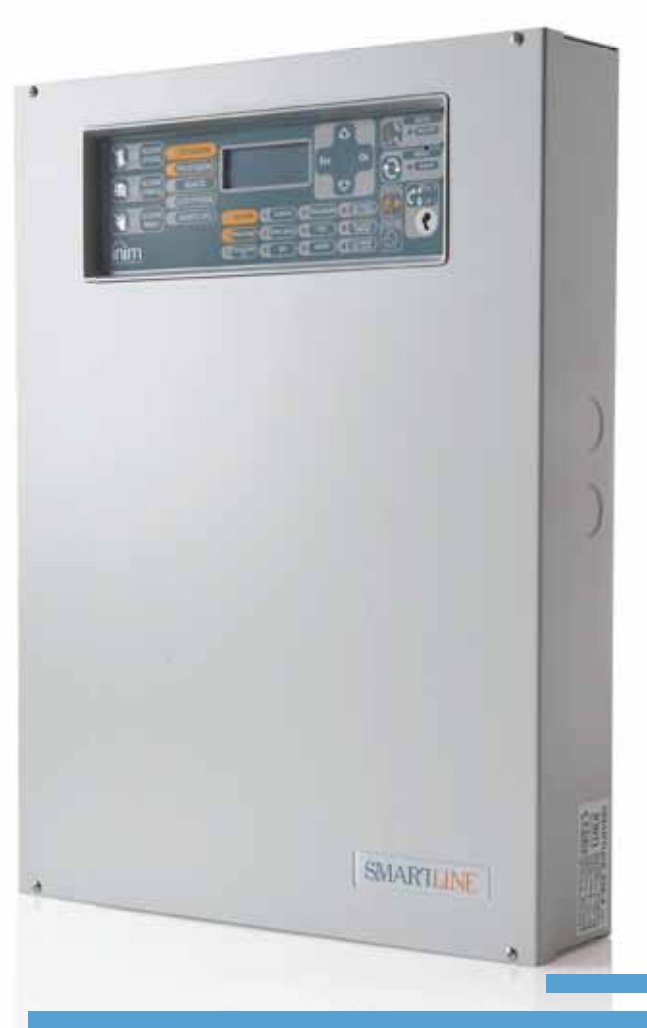

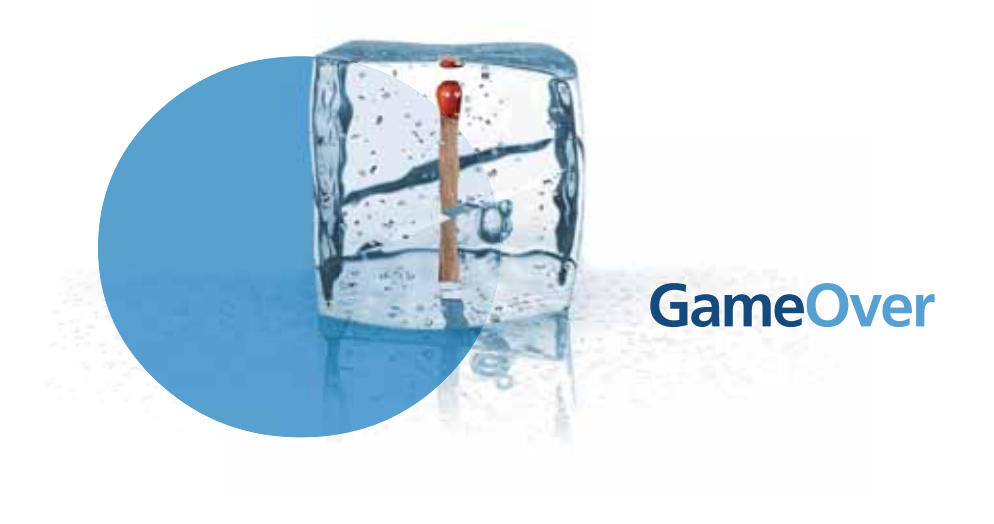

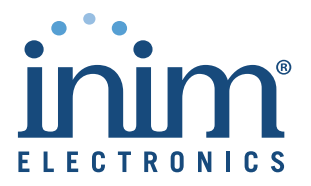

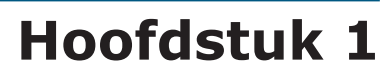

# Beschrijving van de centrale

# 1.1 Identificatiegegevens van de fabrikant

INIM ELECTRONICS S.R.L.

Via Fosso Antico snc - Fraz. Centobuchi

63076 Monteprandone (AP) - Italië

Tel: +39 0735 70 50 07

Fax: +39 0735 70 49 12

info@inim.biz - www.inim.biz

# 1.2 Identificatiegegevens van de centrale

- Benaming: conventionele branddetectie- en bluscentrale
- Model: SmartLine

# 1.3 Copyright

De informatie in dit document is voorbehouden eigendom van INIM Electronics s.r.l. Geen enkel deel ervan mag gereproduceerd worden zonder schriftelijke toestemming van INIM Electronics s.r.l.

inim

Alle rechten voorbehouden.

# 1.4 Meegeleverde documenten

- Gebruikershandleiding (deze handleiding)
- Installatie- en programmeringshandleiding

# 1.5 Gegevens van de handleiding

- Titel: Gebruikershandleiding SmartLine
- Editie, Versie: 3.55
- $\bullet$  Code van de gebruikershandleiding: DCMUINDOSLINE

# **1.6 Gebruikersinterface paneel van de centrale**

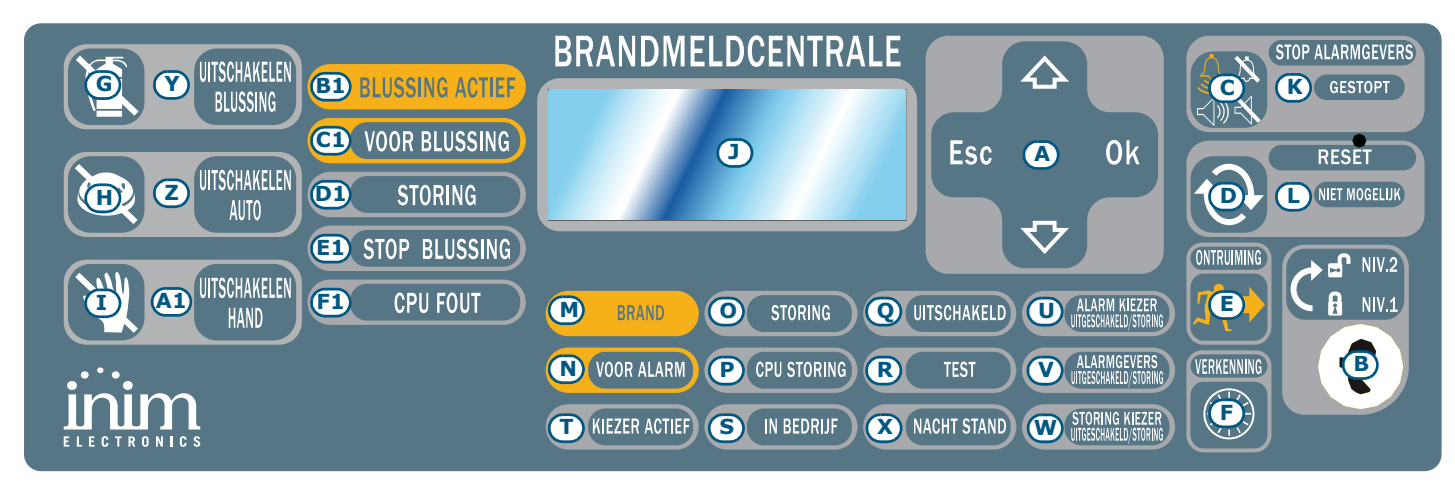

Afbeelding 1 - Frontpaneel van de centrale

## 1.6.1 Commando's

**Opmerking:** Raadpleeg de installatiehandleiding voor meer details, paragraaf 5.1 Pannello frontale SmartLine.

|                              | Commando                      | Toegangsniveau 1                                                                                                    | Toegangsniveau 2                                                                                                    |  |
|------------------------------|-------------------------------|----------------------------------------------------------------------------------------------------|----------------------------------------------------------------------------------------------------|--|
| [A]                          | Navigatietoetsen              |                                                                                                    |                                                                                                    |  |
| [B]                          | slot voor niveau<br>2 toegang | Sleutel niet ingebracht of in verticale stand ingebracht                                                                                                    | Sleutel in horizontale stand ingebracht                                                                                                    |  |
| [C]                          | STOP<br>ALARMGEVERS           | Wanneer u op deze toets drukt, wordt<br>de zoemer uitgezet.                                                                                                    | De uitgangen die geprogrammeerd zijn als stil, die<br>op dat moment actief zijn, worden uitgezet. Deze<br>uitgangen blijven uit tot er zich een nieuwe<br>gebeurtenis voordoet die de muting zal<br>deblokkeren. Wanneer de uitgangen op stil zijn<br>gesteld, kunt u ze opnieuw activeren door de toets<br>opnieuw in te drukken. |  |
| [D]                          | RESET                         |                                                                                                    | Stelt alle actieve gebeurtenissen in de centrale op nul, wist de geheugens en herstelt de stand-by condities.                                                                                                    |  |
| [E]                          | ONTRUIMING                    | Indien deze knop wordt ingedrukt<br>wanneer er vooralarmen actief zijn,<br>worden de tijden van het vooralarm dat<br>zich voordoet op nul gezet en stelt de<br>centrale zich onmiddellijk in alarm. | Indien er geen vooralarm actief is, wordt het alarm<br>van de centrale geactiveerd.                                                                                                    |  |
| [F]                          | VERKENNING                    |                                                                                                    | Wanneer deze knop tijdens de vooralarmtijd wordt<br>ingedrukt, wordt de vertragingtijd voor het<br>activeren van het alarm op de ingestelde waarde<br>voor de herkenning gesteld (slechts één keer te<br>activeren).                                                                                                    |  |
| Commando's bluskaart (optie) |                               |                                                                                                    |                                                                                                    |  |
| [G]                          | UITSCHAKELEN<br>BLUSSING      |                                                                                                    | Wanneer deze knop één keer wordt ingedrukt,<br>wordt elk bluscommando gedeactiveerd. Wanneer<br>de knop een tweede keer wordt ingedrukt, worden<br>de bluscommando's opnieuw geactiveerd.                                                                                                    |  |
| [H]                          | UITSCHAKELEN<br>AUTO          |                                                                                                    | Wanneer deze knop één keer wordt ingedrukt,<br>wordt elk bluscommando gedeactiveerd dat<br>automatisch door de kaart kan worden<br>gegenereerd. Wanneer de knop een tweede keer<br>wordt ingedrukt, worden de automatische<br>bluscommando's opnieuw geactiveerd.                                                                  |  |
| [1]                          | UITSCHAKELEN<br>HAND          |                                                                                                    | Wanneer deze knop één keer wordt ingedrukt,<br>wordt elk handmatig bluscommando gedeactiveerd.<br>Wanneer de knop een tweede keer wordt ingedrukt,<br>worden de handmatige bluscommando's opnieuw<br>geactiveerd.                                                                                                    |  |

## 1.6.2 Signaleringen

|     | LED                   | Indien vast aan:                                                                                                    | Indien knipperend: |
|-----|-----------------------|----------------------------------------------------------------------------------------------------|--------------------|
| [J] | LCD-display           |                                                                                                    |                    |
| [K] | SIRENE STIL<br>(geel) | Geeft aan dat de centrale stil is gezet.                                                                                                    |                    |
| [L] | VERHINDERD<br>(geel)  | In geval er een waarschuwing/alarm optreedt,<br>geeft deze LED aan dat er geen reset kan worden<br>uitgevoerd. Om deze LED uit te zetten en de reset<br>aldus te activeren, moet u de uitgangen uitzetten. |                    |
| [M] | BRAND<br>(rood)       | Geeft een alarmconditie aan, namelijk dat een<br>ingangspunt (sensor, drukknop, inputmodule<br>enz.) geprogrammeerd voor activering van een<br>alarm geactiveerd is.                                       |                    |

| / | ARTLINE                  | inim                                                                                                    | Conventionele branddetectiecentrale                                                                                                    |
|---|--------------------------|----------------------------------------------------------------------------------------------------|----------------------------------------------------------------------------------------------------|
|   | LED                      | Indien vast aan:                                                                                                    | Indien knipperend:                                                                                                    |
|   | AARSCHUWING<br>(rood)    | Geeft een waarschuwing conditie aan, dit<br>betekent dat een ingangspunt (sensor, drukknop,<br>inputmodule enz.) waarvoor een waarschuwtijd<br>tijd is geprogrammeerd, geactiveerd is. |                                                                                                    |
|   | <b>STORING</b><br>(geel) | Geeft aan dat er zich een storingsconditie op de<br>installatie voordoet. Op het display verschijnen<br>meer details betreffende de aard van de storing;                               | Dit geeft aan dat een storingsconditie in<br>het geheugen is opgeslagen die daarna<br>hersteld werd. Om de storing op te<br>sporen, moet u het geheugen raadplegen<br>met de gebeurtenissen via het<br>hoofdmenu (niveau 1). |
|   | <b>CPU STORING</b>       | Geeft aan dat de CPU van de centrale defect is; u<br>moet de centrale ter reparatie opsturen.                                                                                          | Geeft aan dat de interne CPU opnieuw is<br>opgestart (na een uitschakeling van de                                                                                                    |

|              |                                                     |                                                                                                    | centrale of een abnormale conditie).                                                                                                    |
|--------------|-----------------------------------------------------|----------------------------------------------------------------------------------------------------|----------------------------------------------------------------------------------------------------|
| [Q]          | OVERBRUGD<br>(geel)                                 | Geeft aan dat een of meerdere componenten van het systeem (zones of uitgangen) overbrugd zijn.                                                                                             |                                                                                                    |
| [R]          | <b>TEST</b><br>(geel)                               | Geeft aan dat een of meerdere componenten van het systeem (punten of zones) in test zijn.                                                                                                  |                                                                                                    |
| [ <b>S</b> ] | <b>AAN</b><br>Groen                                 | Geeft aan dat de installatie in werking is.                                                                                                    |                                                                                                    |
| [T]          | <b>KIEZER AAN</b><br>(rood)                         | Geeft aan dat de uitgang voor activering van het telefooncommunicatiesyteem actief is.                                                                                                    |                                                                                                    |
| [U]          | UIT/FOUT<br>KIEZER<br>(geel)                        | Geeft aan dat de uitgang voor activering van het<br>telefooncommunicatiesysteem voor<br>alarmsignaleringen is uitgeschakeld of defect is.<br>Op het display verschijnen meer details.      | Geeft een storingsconditie aan die zich<br>voordeed en daarna hersteld werd. Deze<br>conditie wordt pas na een reset (niveau<br>2) gewist.                                                          |
| [ <b>v</b> ] | UIT/FOUT<br>SIRENE<br>(geel)                        | Geeft aan dat de uitgang van de sirenes/<br>flitslichten zijn uitgeschakeld of defect is. Op het<br>display verschijnen meer details.                                                      | Geeft een storingsconditie aan die zich<br>voordeed en daarna hersteld werd. Deze<br>conditie wordt pas na een reset (niveau<br>2) gewist.                                                          |
| [ <b>w</b> ] | ALARM KIEZER<br>UITGESCHAKELD<br>/STORING<br>(geel) | Geeft aan dat de uitgang voor activering van het<br>telefooncommunicatiesysteem voor<br>storingssignaleringen werd uitgeschakeld of<br>defect is. Op het display verschijnen meer details. | Geeft een storingsconditie aan die zich<br>voordeed en daarna hersteld werd. Deze<br>conditie wordt pas na een reset (niveau<br>2) gewist.                                                          |
| [X]          | NACHT MODE<br>(geel)                                | Geeft aan dat de centrale in werkwijze nacht is.                                                                                                    |                                                                                                    |
|              |                                                     | Signaleringen bluskaart (optie)                                                                                                    |                                                                                                    |
| [Y]          | UITSCHAKELEN<br>BLUSSING                            | Geeft aan dat een bluscommando gedeactiveerd werd via de toets [G] (zie vorige tabel 1.6.1 <i>Commando's</i> ).                                                                            |                                                                                                    |
| [ <b>Z</b> ] | UITSCHAKELEN<br>AUTO                                | Geeft aan dat een automatisch bluscommando gedeactiveerd werd via de toets [H] (zie vorige tabel <i>1.6.1 Commando's</i> ).                                                                |                                                                                                    |
| [A1]         | UITSCHAKELEN<br>HAND                                | Geeft aan dat een handmatig bluscommando gedeactiveerd werd via de toets [I] (zie vorige tabel <i>1.6.1 Commando's</i> ).                                                                  |                                                                                                    |
| B1           | BLUSSING<br>ACTIEF                                  | Geeft aan dat het blussen in uitvoering is.                                                                                                    |                                                                                                    |
| [C1]         | VOOR BLUSSING                                       | Geeft de activering aan van de uitgang<br>voorblussen.                                                                                                    | Geeft aan dat het alarm van één enkele<br>zone in de centrale actief is, die op zich<br>niet volstaat om de blusfunctie te<br>activeren. Een alarm op een tweede zone<br>zal het blussen activeren. |
| [D1]         | STORING                                             | Geeft aan dat er een storing is in de bluscircuits.                                                                                                    | Geeft een storingsconditie aan die zich voordeed en daarna hersteld werd.                                                                                                    |
| [E1]         | STOP BLUSSING                                       | Geeft aan dat het blussen door toedoen van een extern commandosysteem werd onderbroken.                                                                                                    | Geeft aan dat er een conditie is<br>opgetreden waarin het blussen werd<br>geblokkeerd, die daarna hersteld werd.                                                                                    |
| [F1]         | CPU FOUT                                            | Geeft aan dat er een storing op de CPU is die gerepareerd moet worden.                                                                                                    | Geeft een storingsconditie aan die zich voordeed en daarna hersteld werd.                                                                                                    |

[N]

[0]

[P]

## 1.7 Herhaalpaneel

Er kunnen tot vier herhaalpanelen worden aangesloten, die een replica geven van de informatie op het paneel van de centrale en van waaruit u toegang heeft tot alle functies voorbehouden voor gebruikers van niveau 1 en 2 (weergave en doorlopen van actieve gebeurtenissen, reset, muting enz., het is NIET mogelijk om naar het hoofdmenu te gaan).

inim

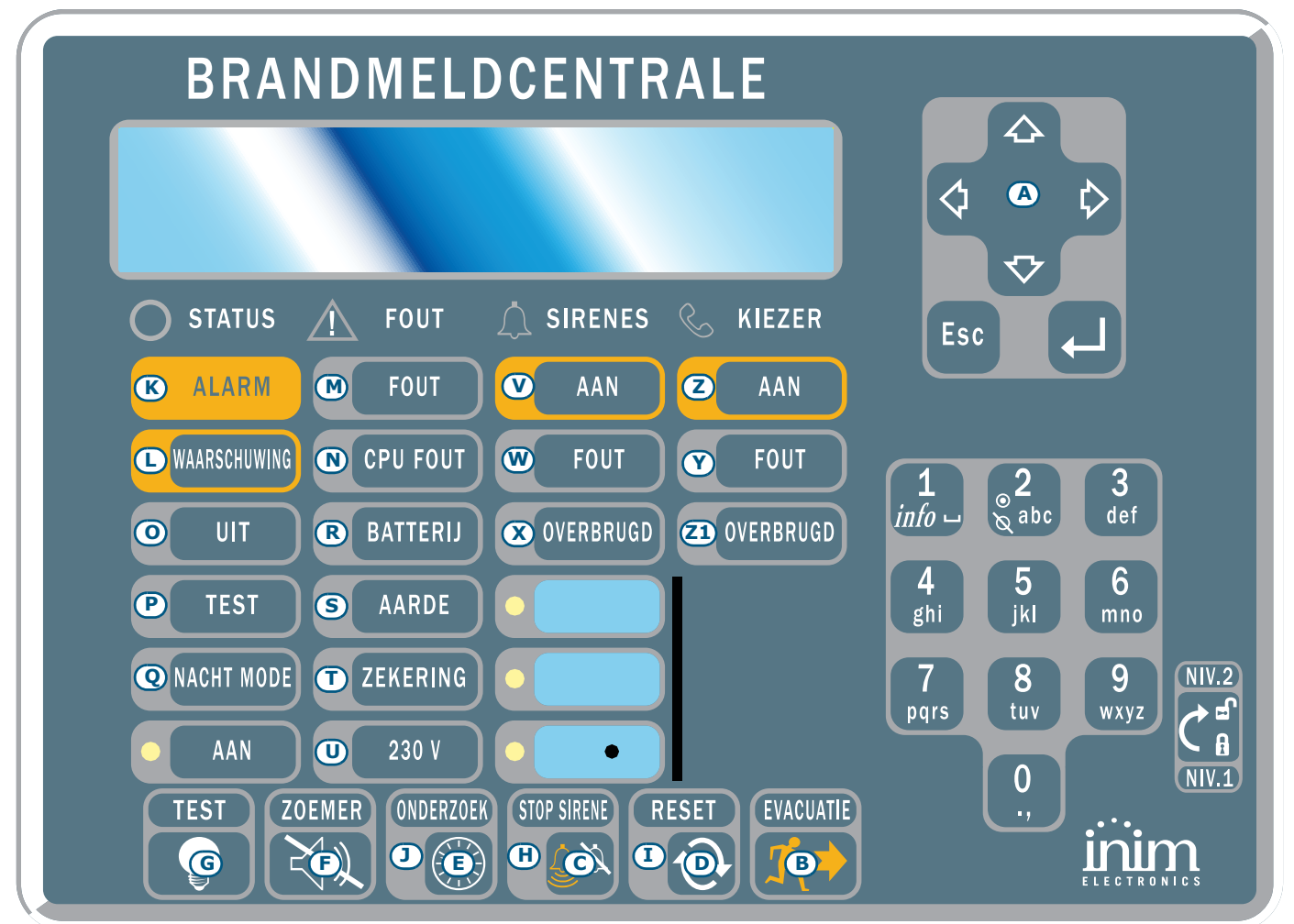

## Afbeelding 2 - Vooraanzicht van het herhaalpaneel

Het herhaalpaneel SmartLetUSee/LCD kan op verschillende modellen van de centrale worden aangesloten. Wanneer die op een SmartLine centrale wordt aangesloten, zijn niet alle toetsen actief. De actieve toetsen zijn:

| [A] | Navigatietoetsen | Beschikbaar om de actieve signaleringen te doorlopen                                                      |
|-----|------------------|----------------------------------------------------------------------------------------------------|
| [B] | EVACUATIE        | Zoals in <i>paragraaf 1.6.1 Commando's</i>                                                                |
| [C] | STOP SIRENE      | Zoals in <i>paragraaf 1.6.1 Commando's</i>                                                                |
| [D] | RESET            | Zoals in <i>paragraaf 1.6.1 Commando's</i>                                                                |
| [E] | ONDERZOEK        | Zoals in <i>paragraaf 1.6.1 Commando's</i>                                                                |
| [F] | ZOEMER           | Zet de zoemer van de repeater stil                                                                        |
| [G] | TEST             | Hiermee worden alle controlelampjes van de repeater aangezet, zodat hun werking gecontroleerd kan worden. |

het herhaalpaneel geeft de volgende signaleringen.

## 1.7.1 LCD-display

Op het LCD-display verschijnen alle aanduidingen met betrekking tot actieve gebeurtenissen zoals die op het paneel van de centrale verschijnen. Zie *paragraaf 2.6 Signaleringen op display* voor meer details.

# 1.7.2 LED

|               | LED                    | Indien vast aan:                                                                                                    | Indien knipperend aan:                                                                                                    |
|---------------|------------------------|----------------------------------------------------------------------------------------------------|----------------------------------------------------------------------------------------------------|
| [H]           | STOP SIRENE            | Zoals in paragraaf 1.6.1 Commando's                                                                                                    |                                                                                                    |
| [1]           | RESET VERHINDERD       | Zoals in paragraaf 1.6.1 Commando's                                                                                                    |                                                                                                    |
| [J]           | ONDERZOEK              | Geeft aan dat de herkenningstijd vereist is                                                                                                    |                                                                                                    |
| [K]           | ALARM                  | Zoals in paragraaf 1.6.1 Commando's                                                                                                    |                                                                                                    |
| [L]           | WAARSCHUWING           | Zoals in paragraaf 1.6.1 Commando's                                                                                                    |                                                                                                    |
| [M]           | FOUT                   | Zoals in paragraaf 1.6.1 Commando's                                                                                                    |                                                                                                    |
| [N]           | CPU FOUT               | Geeft aan dat de CPU van het herhaalpaneel<br>defect is (u dient het herhaalpaneel ter reparatie<br>opsturen) of dat er geen communicatie is met<br>de centrale (controleer de aansluitingen). | Geeft aan dat de interne CPU van de<br>centrale gereset is.                                                                              |
| [0]           | UIT                    | Zoals in paragraaf 1.6.1 Commando's                                                                                                    |                                                                                                    |
| [P]           | TEST                   | Zoals in paragraaf 1.6.1 Commando's                                                                                                    |                                                                                                    |
| [Q]           | NACHT MODE             | Zoals in paragraaf 1.6.1 Commando's                                                                                                    |                                                                                                    |
| [R]           | BATTERIJ               | Geeft aan dat de batterijen van de centrale leeg<br>zijn of niet correct werken.                                                                                                    | Geeft aan dat een situatie werd<br>vastgesteld waarbij de batterij leeg<br>was of niet correct werkte, maar die<br>daarna hersteld werd. |
| [S]           | AARDE                  | Geeft aan dat er op een of meerdere punten van de installatie een verlies naar de aarding is.                                                                                                  | Geeft aan dat een verlies naar de<br>aarding werd vastgesteld, die daarna<br>hersteld werd.                                              |
| [T]           | ZEKERING               | Geeft aan dat de uitgangen AUX of AUX-R in kortsluiting zijn en dat de zekering ter beveiliging in werking is getreden.                                                                        | Geeft aan dat een kortsluiting op de<br>uitgang AUX of AUX-R zich voordeed,<br>die daarna hersteld werd.                                 |
| [U]           | 230V                   | Geeft aan dat er geen netspanning is.                                                                                                    | Geeft aan dat werd vastgesteld dat<br>de netspanning ontbrak, maar dat<br>die daarna hersteld werd.                                      |
| [V]           | SIRENES - AAN          | Geeft aan dat de uitgang ALARM NAC actief is.                                                                                                    |                                                                                                    |
| [W]           | SIRENES - FOUT         | Geeft aan dat een storing op de uitgang ALARM NAC werd vastgesteld.                                                                                                    | Geeft aan dat een storing op de<br>uitgang ALARM NAC werd<br>vastgesteld, die daarna hersteld<br>werd.                                   |
| [X]           | SIRENES -<br>OVERBRUGD | Geeft aan dat de uitgang ALARM NAC overbrugd is.                                                                                                    |                                                                                                    |
| [Y]           | KIEZER - AAN           | Geeft aan dat de kiezer uitgang overbrugd is.                                                                                                    |                                                                                                    |
| [ <b>z</b> ]  | KIEZER - FOUT          | Geeft aan dat een storing op de kiezer uitgang is<br>vastgesteld.                                                                                                    | Geeft aan dat een storing op de kiezer uitgang is vastgesteld, die daarna hersteld werd.                                                 |
| [ <b>Z1</b> ] | KIEZER -<br>OVERBRUGD  | Geeft aan dat de uitgang DIALER overbrugd is.                                                                                                    |                                                                                                    |

# Hoofdstuk 2

# Gebruik van de centrale

## 2.1 Voor bevoegd personeel

Let op: Steek de sleutel in en draai de sleutel om. De centrale activeert de toegang tot niveau 2. De centrale blijft 30 seconden lang op niveau 2.

## 2.2 Gevaarsignaleringen

**Opmerking:** Volg in ieder geval de normen van het object waar u aanwezig bent, wat betreft de gedragsvoorschriften indien er zich gevaarlijke situaties voordoen.

#### 2.2.1 Voor het publiek

**LED BRAND aan** Onmiddellijk de lokalen verlaten.

LEDIndien er echt brand is, moet u de centrale in alarm stellen door op ONTRUIMING teWAARSCHUWINdrukken en de ruimten verlaten. Ofwel moet u onmiddellijk de verantwoordelijke van de<br/>installatie op de hoogte brengen. Druk op STOP ALARMGEVERS om de zoemer stil te<br/>leggen.

#### 2.2.2 Voor bevoegd personeel

Druk op **ONTRUIMING** om de centrale in alarm te stellen, ongeacht de condities van de centrale.

| LED BRAND/<br>WAARSCGHUWI<br>NG/RESET aan | Minstens één zone is in alarm/waarschuwing:                                                                                                    |
|-------------------------------------------|----------------------------------------------------------------------------------------------------|
|                                           | <ul> <li>Indien de centrale in waarschuwing is en er worden geen interventies<br/>uitgevoerd, gaat die na een vooraf ingestelde tijd in alarm.</li> </ul>                                                                                                    |
|                                           | <ul> <li>Druk op VERKENNING om een verkenningstijd te starten en de ruimten te<br/>kunnen inspecteren. Deze toets kan slechts eenmaal worden ingedrukt.</li> </ul>                                                                                                    |
|                                           | • Druk op <b>STOP ALARMGEVERS</b> indien het een vals alarm is. De zoemer en de<br>uitgangen die geprogrammeerd zijn als uit te zetten worden stilgelegd tot er<br>zich een nieuwe alarmgebeurtenis voordoet. Indien de centrale in nachtmodus<br>is, wordt de muting na een zekere tijd onderbroken en start het vooralarm<br>onmiddellijk opnieuw. |
|                                           | <ul> <li>Indien u na de muting de waarschuw-/alarmsignalering opnieuw wilt starten,<br/>drukt u opnieuw op STOP ALARMGEVERS: de waarschuw-/<br/>alarmsignaleringen en de uitgangen zijn nu opnieuw geactiveerd.</li> </ul>                                                                                                    |
|                                           | <ul> <li>Druk op <b>RESET</b> om alle signaleringen veroorzaakt door alarm- en<br/>storingscondities, met inbegrip van de geheugens, op nul te zetten. Indien de<br/>condities zich opnieuw voordoen, gaat de centrale opnieuw in alarm.</li> </ul>                                                                                                  |
| LED SIRENE<br>STIL aan                    | De centrale werd stilgelegd maar is nog niet gereset                                                                                                    |
| LED<br>VEERHINDERD<br>aan                 | De centrale is in alarm of waarschuwing, u moet eerst op <b>STOP SIRENE</b> drukken, en daarna op <b>RESET</b> .                                                                                                    |

## 2.3 Storingssignaleringen

#### 2.3.1 Voor het publiek

**LED STORING aan of** Onmiddellijk de verantwoordelijke van de installatie op de hoogte brengen. **knippert** 

#### 2.3.2 Voor bevoegd personeel

Bij deze signaleringen moet u altijd de oorzaken gaan onderzoeken en eventueel de zone of de uitgang uitsluiten waar de storing zich voordoet.

| LED STORING aan            | Geeft aan dat er zich minstens één storingsconditie op de installatie voordoet.<br>Controleer de oorzaak van deze storing op het display en reset. |
|----------------------------|----------------------------------------------------------------------------------------------------|
| LED IN BEDRIJF uit         | Er is geen voeding, dit betekent geen netvoeding en ook niet via de batterijen. De installatie wordt niet gecontroleerd, neem de storing weg.      |
| LED CPU STORING<br>aan     | Centrale defect, stuur de centrale op ter reparatie.                                                                                               |
| LED UIT/FOUT<br>KIEZER aan | De uitgang van het kiezer is overbrugd of defect. Raadpleeg het display voor details. Druk op <b>RESET</b> om de LED uit te zetten.                |
| LED UIT/FOUT<br>SIRENE aan | De uitgang Alarm NAC is overbrugd of defect. Raadpleeg het geheugen voor details. Druk op <b>RESET</b> om de LED uit te zetten.                    |

#### 2.4 Informatieve signaleringen

Signaleringen waarbij geen specifieke interventie is vereist.

| LED NACHT STAND<br>aan          | Centrale in nachtmodus.                                                                                                    |                                                                                                    |  |
|---------------------------------|----------------------------------------------------------------------------------------------------|----------------------------------------------------------------------------------------------------|--|
|                                 | Let op:                                                                                                    | De centrale kan geprogrammeerd zijn om onmiddellijk in<br>alarm te gaan. In nacht mode zal een eventuele muting<br>slechts een vooraf ingestelde tijdsspanne duren. |  |
| LED STORING<br>knippert         | Er heeft zich ee<br>het geheugen v                                                                                                    | en storing op de installatie voorgedaan en die is gereset. Raadpleeg<br>voor details. Druk op <b>RESET</b> om de LED uit te zetten.                                 |  |
| LED UIT/FOUT<br>SIRENE knippert | De uitgang ALARM NAC was in storing en is nu gereset. Raadpleeg het geheugen voor details. Druk op <b>RESET</b> om de LED uit te zetten |                                                                                                    |  |
| LED UIT/FOUT KIEZER<br>knippert | De uitgang con<br>geheugen voor                                                                                                    | nmunicatiesysteem was in storing en is nu gereset. Raadpleeg het<br>details. Druk op <b>RESET</b> om de LED uit te zetten                                           |  |
| LED CPU FOUT<br>knippert        | De CPU is gere<br>Controleer of h                                                                                                    | set (uitschakeling centrale of elektromagnetisch probleem).<br>et hele systeem efficiënt is. Druk op <b>RESET</b> om de LED uit te zetten.                          |  |
| LED OVERBRUGD aan               | Er werd een zo<br>details.                                                                                                    | ne, een punt of een uitgang overbrugd. Raadpleeg het display voor                                                                                                   |  |
| LED TEST aan                    | Een zone of ee                                                                                                    | n punt is in test gesteld. Raadpleeg het display voor details.                                                                                                    |  |
| LED KIEZER AAN aan              | De centrale is h<br>zich een alarms                                                                                                    | net telefooncommunicatiesysteem aan het activeren, daarbij doet<br>status voor.                                                                                     |  |
| LED IN BEDRIJF aan              | Centrale is ope                                                                                                    | rationeel.                                                                                                    |  |

## 2.5 Het geheugen raadplegen

De gebeurtenissen stellen verschillende condities van de ernst voor, in volgorde zijn dit alarmen, vooralarmen, storingen, overbrugingen en testmeldingen. Op het display verschijnen de gebeurtenissen die op dat ogenblik het meest ernstig zijn, met overbrugging van de minder ernstige (vb.: wanneer er drie storingen zijn en er komt een vooralarm bij, verdwijnen de drie storingen en blijft enkel het vooralarm zichtbaar). Alle gebeurtenissen blijven in het geheugen, waar u ze kunt raadplegen.

## 2.6 Signaleringen op display

Wanneer meerdere gebeurtenissen van dezelfde categorie aanwezig zijn, blijft altijd de eerste gebeurtenis op het display zichtbaar. Bij een alarm blijft het eerste alarm zichtbaar, maar het recentere alarm verschijnt op de lijn eronder.

Druk op de toetsen  $\blacktriangle/\nabla$  om de gebeurtenissen op het display te doorlopen.

#### 2.6.1 Alarmsignaleringen

#### Voorbeeld eerste alarm: een sensor van de zone 02 is in alarm gegaan

|                                                | 1e lijn: nummer van de eerste zone in alarm (Znn)                          |
|------------------------------------------------|----------------------------------------------------------------------------|
| Alarm Z02<br><beschr. 02="" zone=""></beschr.> | 2e lijn: beschrijving van de eerste zone in alarm                          |
| T0T. 001 op 01 Z                               | 3e lijn: -                                                                 |
|                                                | 4e lijn: totaal gedetecteerde alarmen en het totaal van de zones in alarm. |

#### Voorbeeld volgende alarm: een sensor van zone 29 is in alarm gegaan

Het totaal van de alarmen en van de zones in alarm neemt toe, terwijl op het display nog altijd de details van het eerste alarm worden weergegeven.

| Alarm                                           | Z02      |
|-------------------------------------------------|----------|
| <beschr.< td=""><td>Zone 02&gt;</td></beschr.<> | Zone 02> |
| Alarm                                           | Z29      |
| T0T. 002                                        | op 02 Z  |

| arm |
|-----|
|     |

# Voorbeeld meerdere alarmen in dezelfde zone: er is ook een alarmknop aangesloten op de I/O-lijn van de zone 29 in alarm gegaan

|                                                                   |               | ie njin.  |
|-------------------------------------------------------------------|---------------|-----------|
| Alarm                                                             | Z02           | 20 liin:  |
| <beschr.< td=""><td>Zone_02&gt;</td><td>ze iijii.</td></beschr.<> | Zone_02>      | ze iijii. |
| Alarm                                                             | Z29           | 3e lijn:  |
| 101. 003                                                          | $op \ 02 \ Z$ | 5         |

1e lijn: ongewijzigd 2e lijn: *ongewijzigd* 3e lijn: nummer van de zone in alarm

4e lijn: totaal gedetecteerde alarmen en het totaal van de zones in alarm

#### Om de details van het alarm weer te geven:

Druk op de toets  $\blacktriangle/\Psi$ : de details van het eerste alarm in zone 2 verschijnen:

| Aları<br><bes< th=""><th>n<br/>ch</th><th>r.</th><th>Zone</th><th>Z02<br/>02&gt;</th></bes<> | n<br>ch | r. | Zone | Z02<br>02> |
|----------------------------------------------------------------------------------------------|---------|----|------|------------|
| Ltst                                                                                         | Ζ       | 29 | тот  | . 02Z      |

1e lijn: nummer van de zone in alarm 2e lijn: beschrijving van de zone in alarm 3e lijn: -4e lijn: nummer laatste zone en totaal zones in alarm

Indien binnen 20 seconden geen enkele toets wordt ingedrukt, verschijnt opnieuw het oorspronkelijke paneel.

#### 2.6.2 Signaleringen vooralarm, waarschuwing en monitor

De wijze voor weergave van de drie signaleringen is identiek, met uitzondering van de monitor signaleringen, die geen geassocieerde zone hebben.

#### Voorbeeld eerste vooralarm: een sensor van de zone 02 is in vooralarm gegaan

|                                   | 1e lijn: nummer van het waarschuwing op het totaal van de |
|-----------------------------------|-----------------------------------------------------------|
| Waarschuwing 01/01                | vooralarmen                                               |
| <beschr. 02="" zone=""></beschr.> | 2e lijn: nummer van het punt in waarschuwing              |
|                                   | 3e lijn: beschrijving van het punt in waarschuwing        |
|                                   | 4e lijn: -                                                |

Het totaal van de waarschuwingen neemt toe, terwijl op het display nog altijd de details van de eerste melding worden weergegeven.

| Waarschuwing 01/02                           | 1e lijn: nummer van de waarschuwing op het totaal van de vooralarmen |  |  |
|----------------------------------------------|----------------------------------------------------------------------|--|--|
| Zone 02<br><beschr. 02="" zone=""></beschr.> | 2e lijn: <i>ongewijzigd</i>                                          |  |  |
|                                              | 3e lijn: <i>ongewijzigd</i>                                          |  |  |
|                                              | 4e lijn: <i>ongewijzigd</i>                                          |  |  |
| Om alle waarschuwingen weer te geven:        |                                                                      |  |  |

Druk op de toets  $\mathbf{\nabla}$ : het volgende alarm verschijnt. Druk op  $\mathbf{\Delta}$  om het vorige vooralarm weer te geven.

| Waarschuwing 02/02                           | 1e lijn: nummer van de waarschuwing op het totaal van de vooralarmen |
|----------------------------------------------|----------------------------------------------------------------------|
| Zone 03<br><beschr. 03="" zone=""></beschr.> | 2e lijn: nummer van de zone in vooralarm                             |
|                                              | 3e lijn: beschrijving van de zone in vooralarm                       |
|                                              | 4e lijn: -                                                           |

# 2.6.3 Storingssignaleringen

De signalering van een storing kan afkomstig zijn van een zone ofwel van de uitgangen telefooncommunicatiesysteem, alarm NAC, storing NAC, belastingen 24V of via een abnormale condtie die door de centrale wordt gedetecteerd.

# Voorbeeld eerste storing: er heeft zich een storing voorgedaan op de uitgang NAC

|                                         | 1e lijn: nummer van de storing op het totaal van de storingen |
|-----------------------------------------|---------------------------------------------------------------|
| Storing 01/01<br>KORT I/O<br>Paneel NAC | 2e lijn: type storing                                         |
|                                         | 3e lijn: beschrijving van de uitgang                          |

4e lijn: -

# Voorbeeld volgende storing:

Het totaal van de storingen neemt toe, terwijl op het display nog altijd de details van de eerste storing worden weergegeven.

|                           | 1e lijn: nummer van de storing op het totaal van de storingen |
|---------------------------|---------------------------------------------------------------|
| Storing 01/02<br>KORT I/0 | 2e lijn: ongewijzigd                                          |
| Paneel NAC                | 3e lijn: ongewijzigd                                          |
|                           | 4e lijn: -                                                    |

# Alle storingen weergeven:

Druk op de toets  $\mathbf{\nabla}$ : de volgende storing verschijnt. Druk op  $\mathbf{\Delta}$  om de vorige storing weer te geven.

1e lijn: nummer van de storing op het totaal van de storingen

Storing 02/02Aard fout

2e lijn: type storing

3e lijn: -

4e lijn: -

#### **2.6.4** Signaleringen overbrugging en test:

De overbrug signalering kan van een zone of van een uitgang afkomstig zijn. De test signalering kan alleen van een zone afkomstig zijn.

#### Voorbeeld eerste overbrugging: zone 12 is overbrugd:

| Uitsluiting 01/01<br><beschr. 12="" zone=""></beschr.> | overbruggingen                                |
|--------------------------------------------------------|-----------------------------------------------|
|                                                        | 2e lijn: beschrijving van de uitgesloten zone |
|                                                        | 3e lijn: -                                    |
|                                                        | 4e lijn: -                                    |

#### Voorbeeld volgende overbrugingen:

Het totaal van de overbrugingen neemt toe, terwijl op het display nog altijd de details van de eerste overbruging worden weergegeven

Uitsluiting 01/02 <Beschr. Zone 20> 1e lijn: nummer van de overbrugging op het totaal van de overbrugingen 2e lijn: ongewijzigd 3e lijn: -4e lijn: -

#### Om alle overbrugingen weer te geven:

Druk op de toets  $\mathbf{\nabla}$ : de volgende overbrugging verschijnt. Druk op  $\mathbf{A}$  om de vorige overbrugging weer te geven.

Overbrugd 02/02 <Beschr. Zone 12> 1e lijn: nummer van de overbrugging op het totaal van de overbrugingen
2e lijn: beschrijving van de uitgesloten zone
3e lijn: -

4e lijn: -

## 2.7 Gebeurtenissen in het geheugen

Druk op een willekeurige toets, **Bekijk log, Ok**: alle gebeurtenissen verschijnen in chronologisch aflopende volgorde (maximum 100 gebeurtenissen).

100 Alarm <Beschr. Zone nn> 10/09/15 8:00 1e lijn: oplopend nummer van de laatste gebeurtenis2e lijn: beschrijving van de zone3e lijn:4e lijn: datum en uur

Druk op  $\blacktriangle$  /  $\blacksquare$  om het geheugen te doorlopen.

## 2.8 De LED's van het paneel testen

Druk op een willekeurige toets, **LED Test, Ok;** alle LED's van het paneel gaan enkele ogenblikken aan.

# inim

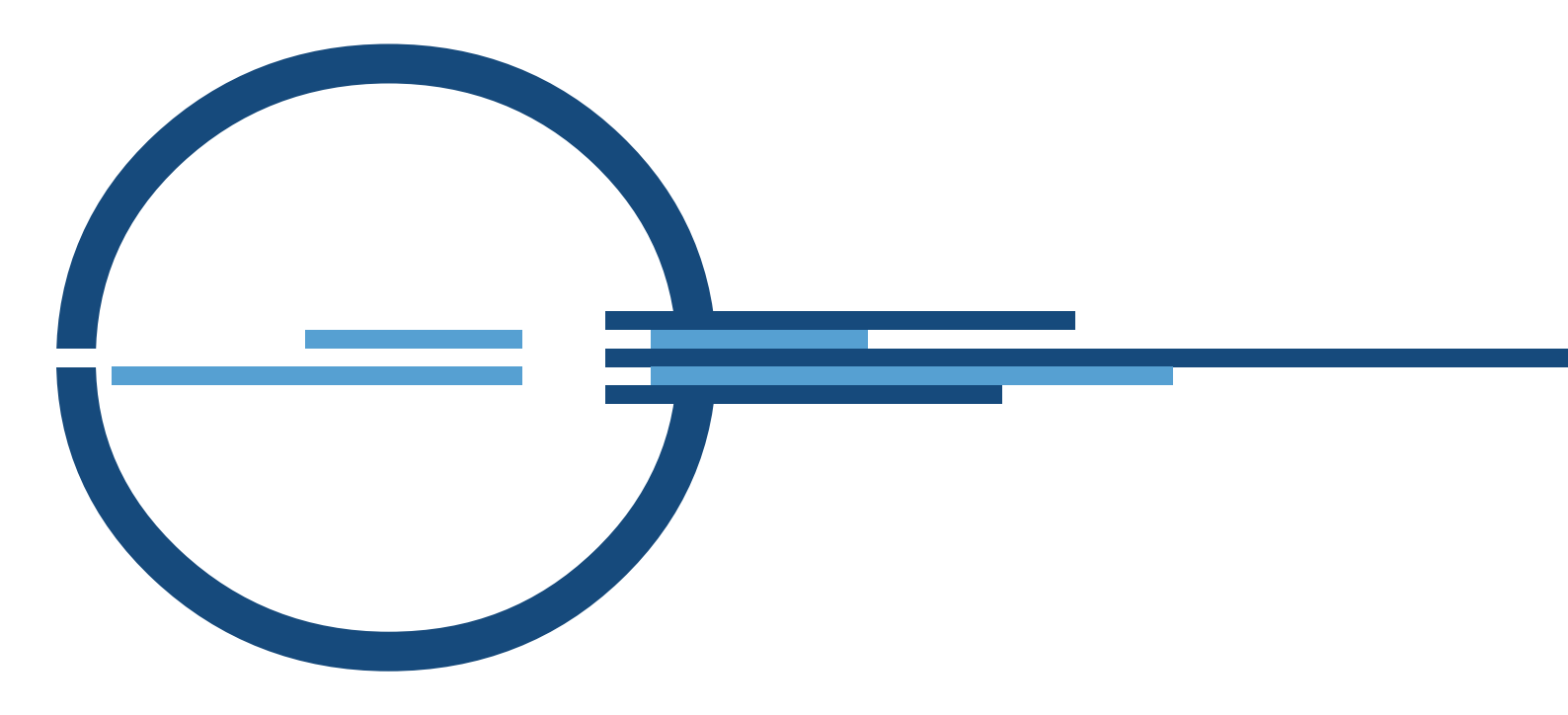

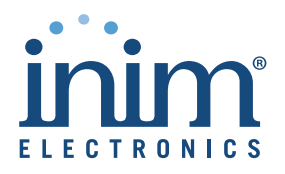

ISO 9001 Quality Management gecertificeerd door BSI met certificaatnummer FM530352

via Fosso Antico snc - fraz. Centobuchi 63076 Monteprandone (AP) ITALY Tel. +39 0735 705007 \_ Fax +39 0735 704912

info@inim.biz \_ www.inim.biz